## GUIDE DE PARTICIPATION AU QUIZZ

Pour accéder à l'application, veuillez la télécharger depuis le site officiel des JST https://jst.sonatrach.dz/mobile, via le pop-up affiché sur la page d'accueil.

• Pour les utilisateurs Android :

Cliquez sur l'icône de gauche, le téléchargement de l'APK démarrera automatiquement. Il vous suffira ensuite de l'installer manuellement sur votre appareil.

• Pour les utilisateurs iOS :

Cliquez sur l'icône de droite pour être redirigé vers le site dédié, où vous pourrez utiliser l'application directement en ligne.

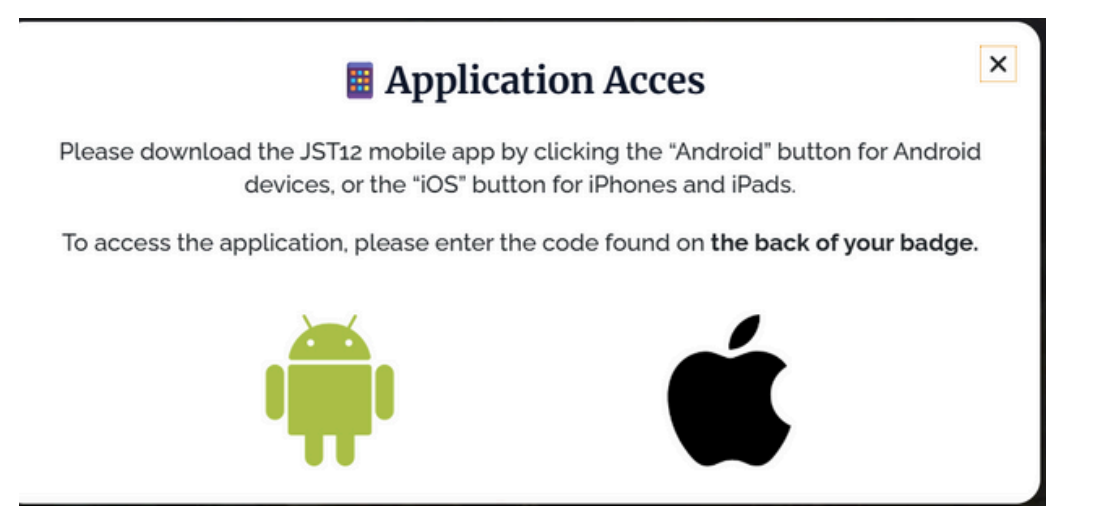

Une fois l'application ouverte, vous serez dirigé vers l'écran d'authentification.

| VerticationWelcomePlease enter your code to login |
|---------------------------------------------------|
| Enter Code                                        |
| Login                                             |
|                                                   |

### Veuillez entrer le code alphanumérique à 6 caractères qui vous a été envoyé par e-mail.

Sonjour,

Dans le cadre de votre participation à la 12° édition des Journées Scientifiques et Techniques (JST12), nous vous invitons à accéder à l'application mobile dédiée, disponible sur Android et iOS.

Accéder sur Android

Accéder sur iOS

\_ors de votre première connexion à l'application, veuillez saisir le code suivent : MRH6PO.

vous pouvez également consulter le programme officiel de l'événement en cliquant sur le lien ci-dessous :

Télécharger le programme (PDF)

Moillouros salutations

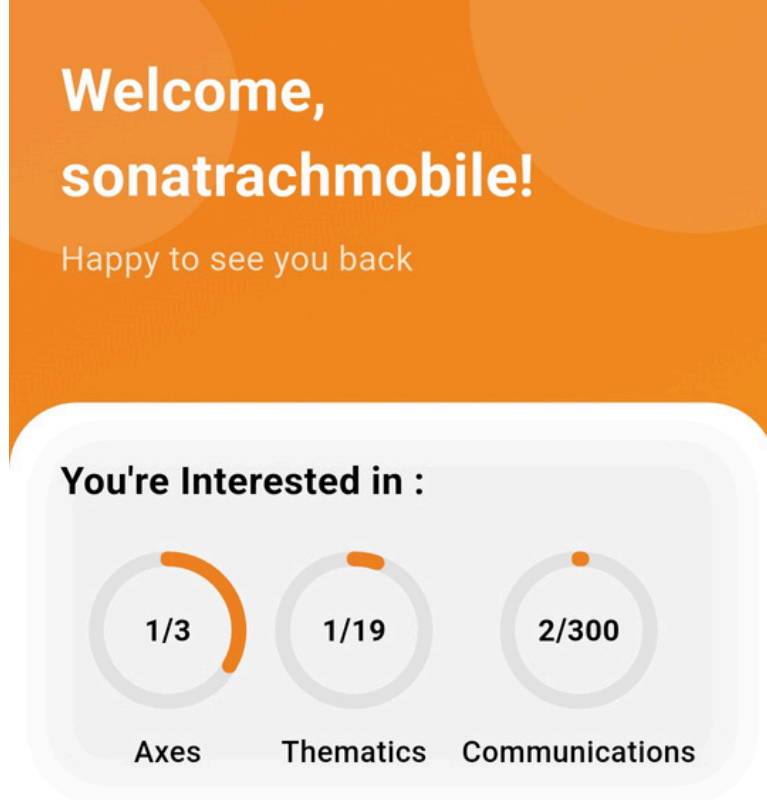

#### Updates

 Info go back to rooms
 Info commencement
 Info commencement
 Info commencement
 Info commencement
 Info commencement
 Info commencement
 Info commencement
 Info commencement
 Info commencement
 Info commencement
 Info commencement
 Info commencement
 Info commencement
 Info commencement
 Info commencement
 Info commencement
 Info commencement
 Info commencement
 Info commencement
 Info commencement
 Info commencement
 Info commencement
 Info commencement
 Info commencement
 Info commencement
 Info commencement
 Info commencement
 Info commencement
 Info commencement
 Info commencement
 Info commencement
 Info commencement
 Info commencement
 Info commencement
 Info commencement
 Info commencement
 Info commencement
 Info commencement
 Info commencement
 Info commencement
 Info commencement
 Info commencement
 Info comment
 Info comment
 Info comment
 Info comment
 Info comment
 Info comment
 Info comment
 Info comment
 Info comment
 Info comment
 Info comment
 Info comment
 Info comment
 Info comment
 Info comment
 Info comment
 Info comment
 Info comment
 Info comment
 Info comment
 Info comment
 Info comment
 Info comment
 Info comment
 Info comment
 Info comment
 Info comment

Cliquez sur "Login" pour accéder à l'écran d'accueil (Home Screen).

Ensuite, cliquez sur l'icône située en bas de l'écran (barre de navigation) pour afficher le menu latéral (sidebar)

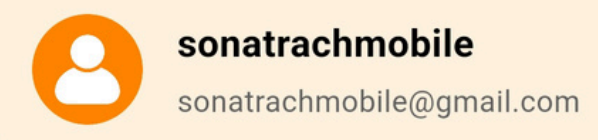

- 品 Plan my event
- 2 Communicators
- ♥ Speakers
- Sponsors

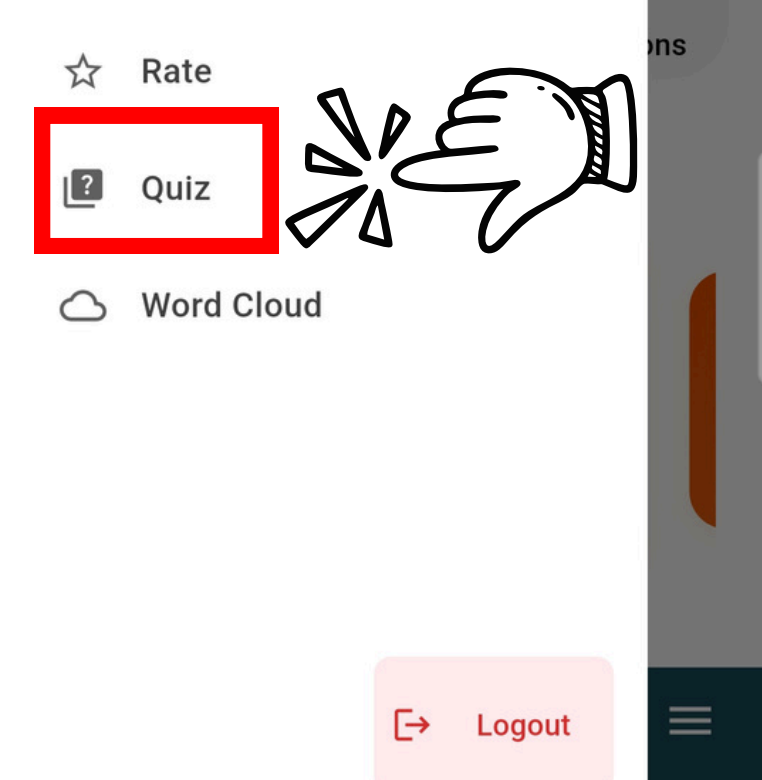

# puis sélectionnez la section "Quiz".

Quiz

Vous serez redirigé vers un écran indiquant qu'aucun quizz n'est actuellement activé.

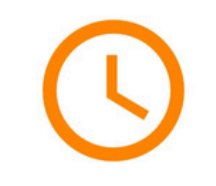

#### **No Active Quizzes Available**

There are no active quizzes at the moment. Please check back later.

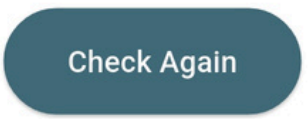

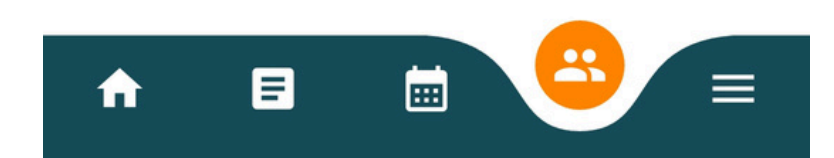

Available Ouizzes

Quiz

Une fois que l'administrateur active le quizz, l'écran se mettra à jour automatiquement. Sélectionnez alors le quizz correspondant à votre panel

# PANEL 01 ③ 16:00:00.000 - 18:00:00.000 Day 1 • Wahran A Start Ouiz

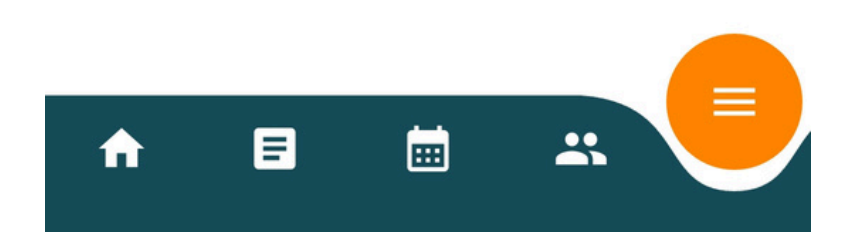

puis patientez jusqu'à ce que l'administrateur lance la première question.

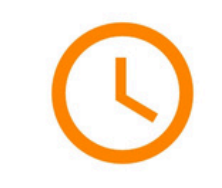

#### Waiting for Questions

Please wait for the admin to enable the next question.

L'administrateur active les questions une par une. Vous disposerez de 20 secondes pour répondre à chaque question.

Attention : ne quittez pas l'application pendant cette phase (par exemple, pour répondre à un appel), cela pourrait vous faire perdre un temps précieux ou même une question.

### PANEI 01 **Ouestion 1 of 4** 17s Quel est le plus grand océan du monde? Océan Atlantique Océan Pacifique Océan Indien

Next Question

#### PANEL 01

Question 1 of 4

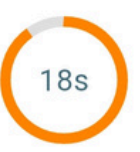

#### Quel est le plus grand océan du monde ?

| Océan Atlantique |  |
|------------------|--|
| Océan Pacifique  |  |
| Océan Indien     |  |

## Les questions sont à **choix multiples**.

Assurez-vous que les réponses que vous avez sélectionnées apparaissent en orange — cela signifie qu'elles sont bien prises en compte.

Pour désélectionner une réponse, il vous suffit de cliquer à nouveau dessus.

Une fois votre sélection faite,

cliquez sur "Next"

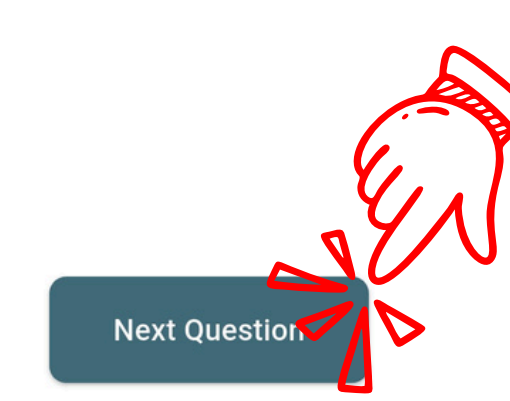

attendez que l'administrateur active la question suivante. Répétez ce processus jusqu'à la fin du quizz.

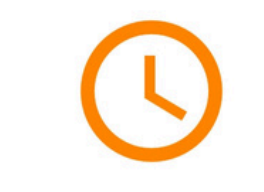

#### **Waiting for Questions**

Please wait for the admin to enable the next question.

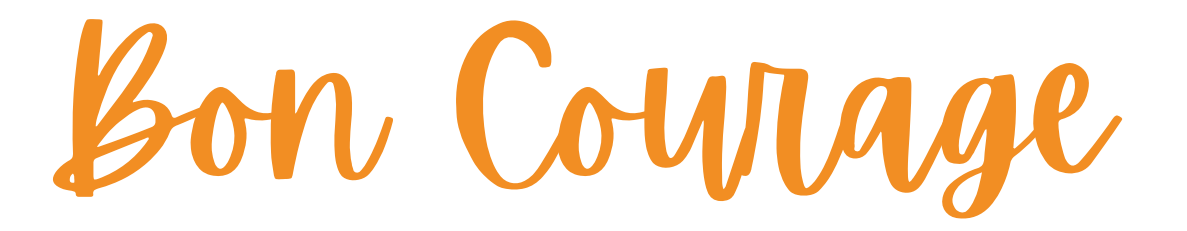